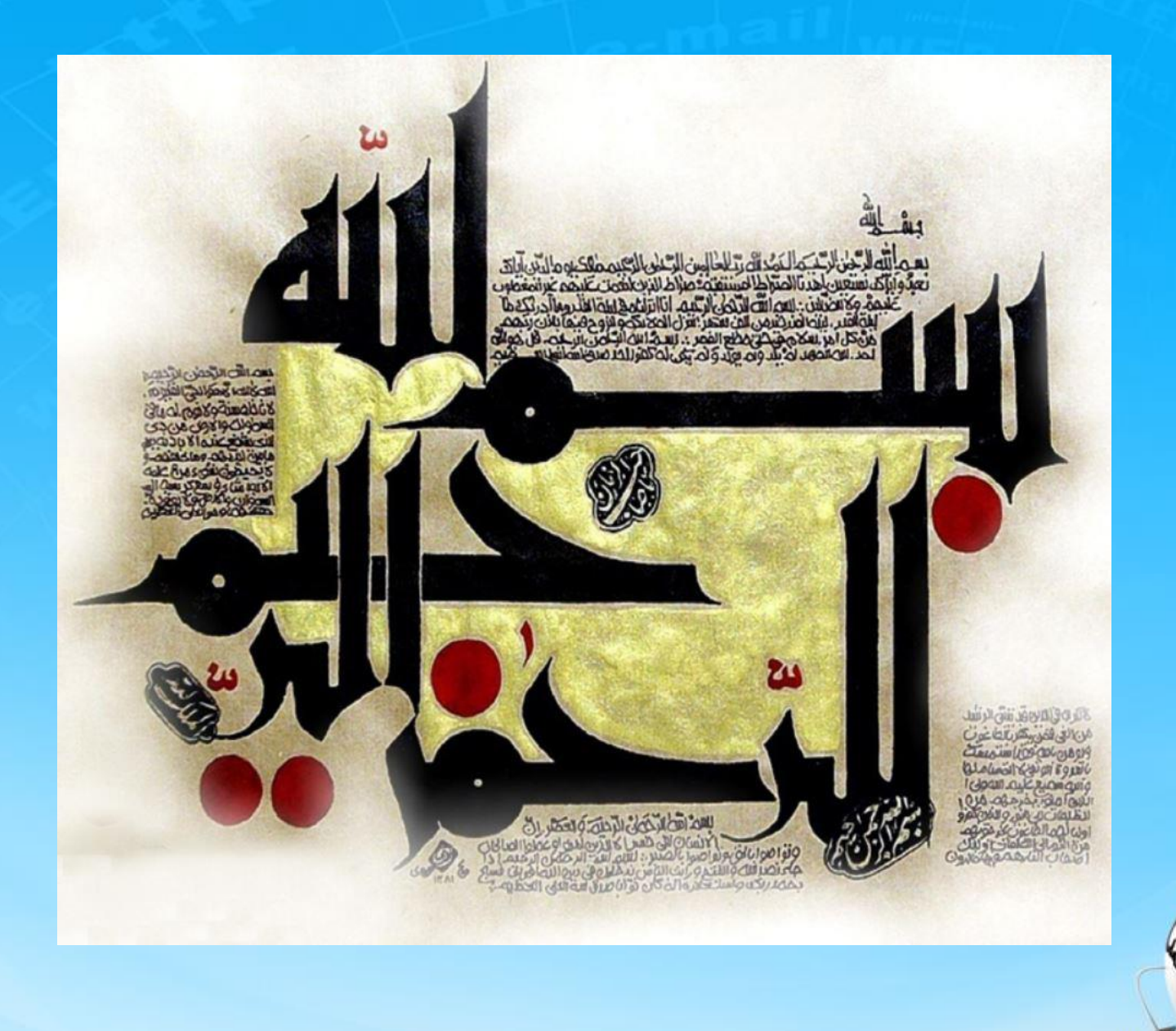

اسلاید ۱ دوره ژنرال وب دیزاین – دکتر محمدعلی حیدری

ژنرال وب ديزاين جاسه بیست و پنجم

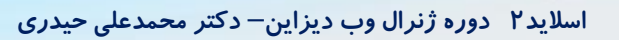

# **۱- یک div زیر ستاره ها برای عنوان کالا و یکی زیر آن برای قیمت قرار میدیم**

```
<div class="title yekan">
 Samsung
</div>
<div class="price">
   تومان 20,000,000
  تومان 18,000,000
   </div>
```

.price\_green {
 font-size: 10pt;
 color: green;
 margin: 0;

.price\_red { font-size: 9pt; color: red; text-decoration: line-through; margin: 0;

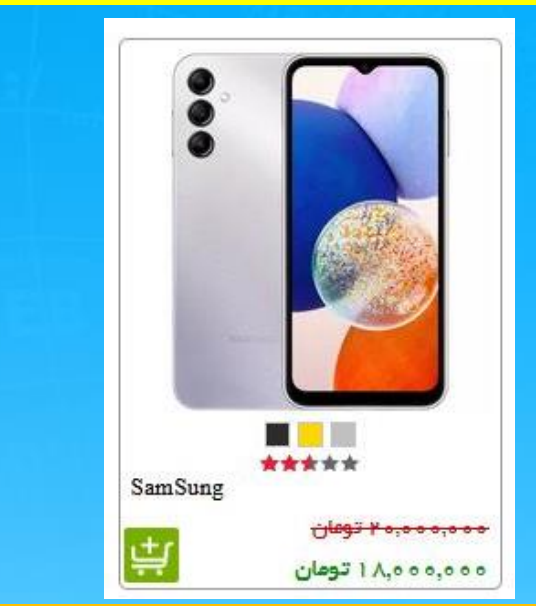

.price{

paddng: 0 5px;

اسلاید ۳ دوره ژنرال وب دیزاین – دکتر محمدعلی حیدری

#products .title{
 font-size: 10pt;

text-align: left; padding: 0 5px;

# ۲- برای آیکن سبد خرید هم درون div با کلاسprice یک Span قرار میدیم

```
<br/><div class="price"><br/><br/>20,000,000<br/>تومان 20,000,000<br/>
```

```
18,000,000 تومان
```

# <span class="addToCart"></span>

```
</div>
```

```
.addToCart{
width: 30px;
height: 30px;
display: block;
background: url(images/addtocart-min.png) no-repeat;
position: absolute;
top:20px;
left: 5px;
```

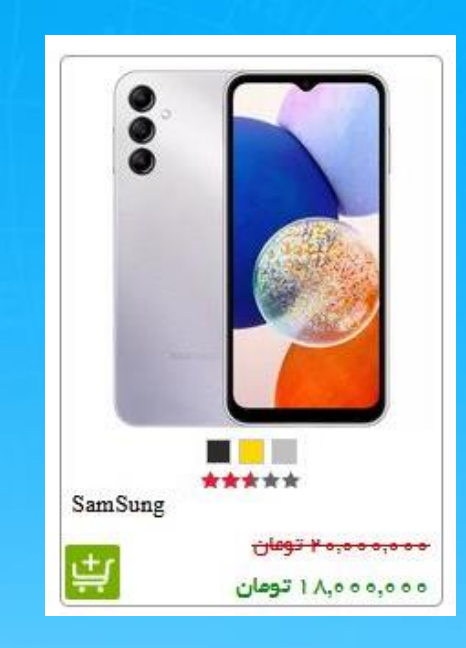

.price{
 paddng: 0 5px;
 position: relative;

يايان طراحي محصول

۳- میخواییم حالت نمایش را تغییر بدیم. در پروژه اصلی آن را تست میکنیم. دو حالت نمایش داریم حالت ۱ فشرده هست و حالت ۲ حالت گسترده با توضیحات در حالت دوم عرض پس زمینه محصول بیشتر میشه و اجزای آن مثل رنگ بندی و ستاره ها و عکس محصول به در حالت دوم عرض پس زمینه محصول که در حالت نمایش اول مخفی بود به همراه قیمت ها و عکس محصول به سمت راست میت راست میروند. سمت راست میروند و توضیحات و حالت کی در حالت دوم عرض پس زمینه محصول بیشتر میشه و اجزای آن مثل رنگ بندی و ستاره ها و عکس محصول به در حالت دوم عرض پس زمینه محصول که در حالت نمایش اول مخفی بود به همراه قیمت ها به سمت چپ میروند. پس یک راست میروند و توضیحات محصول که در حالت نمایش اول مخفی بود به همراه قیمت ها به سمت چپ میروند. پس یک div با کلاس right زیر تگ a محصول میزاریم و تمام تگ های سمت راست یعنی تا ستاره ها را درون این تگ قرار میدیم. بقیه ترا می محصول میزاریم و تمام تک های سمت راست یعنی تا ستاره ها را هم درون یک div

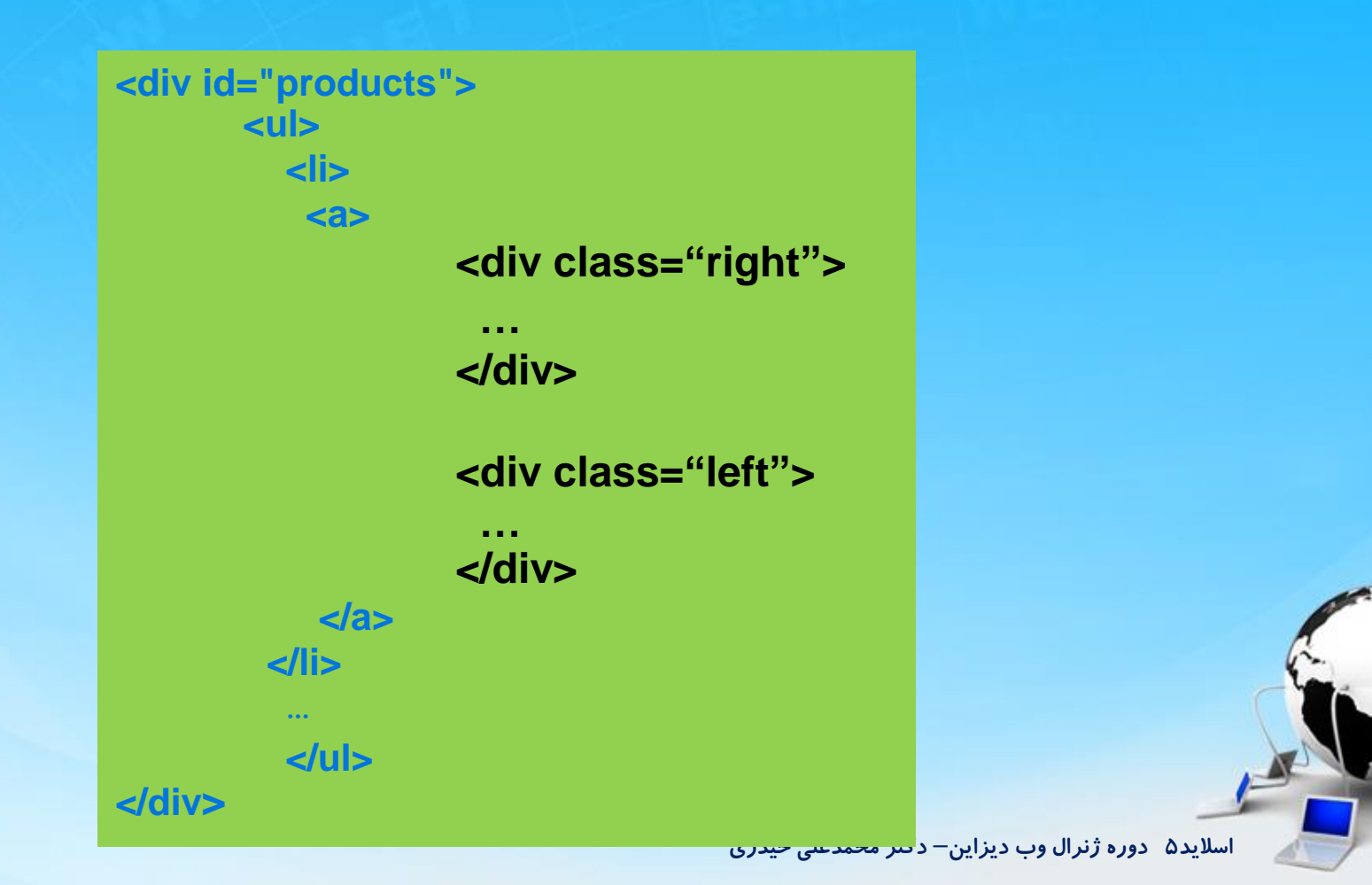

۴- برای حالت نمایش اول به products یک کلاس با نام display1 میدیم و استایل جدید میدیم برای حالت نمایش ردیفی.

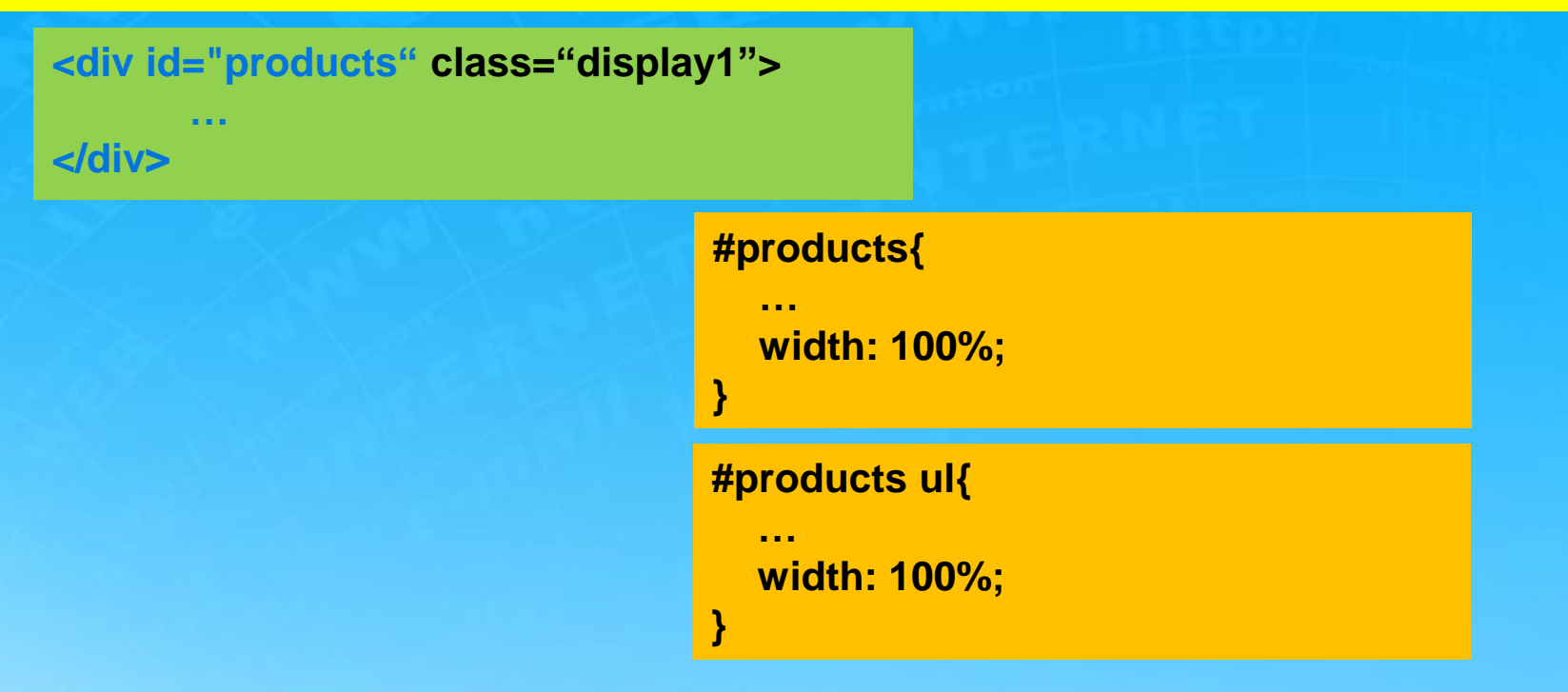

.display1 li{ width: 100% !important; }

اسلاید ۶ دوره ژنرال وب دیزاین – دکتر محمدعلی حیدری

۵- برای اینکه عکس و قیمت و… سمت راست میان باید به تگ right استایل float:right و عرض بدیم. همینطور برای عناصری که باید سمت چپ بیفتن به تگ left هم float:left میدیم همراه عرض.

برای اینکه عنوان محصول بیاد سمت راست بهش text-align:right میدیم و درصورت نیاز هم فونت سایز بزرگ میدیم

```
.display1 .right {
    float: right;
    width: 217px;
}
.display1 .left {
    float: left;
    width: 660px;
}
.display1 .title {
```

```
text-align: right !important;
font-size: 15pt !important;
```

اسلاید ۷ دوره ژنرال وب دیزاین – دکتر محمدعلی حیدری

#### صفحه جستجو قسمت <u>Content</u>

۶- برای توضیحات هم بعد عنوان یک div ایجاد میکنیم و در استایل ها در حالت عادی display:none میدیم ولی اگر کلاس display1 داشتیم باید block شود

# </div class="title yekan"> Samsung </div> <div class="description"> </div> </div> </div> </div> </div> </div> </div> </div> </div> </div> </div> </div> </div> </div> </div> </div</li> </div</li> </div</li>

.display1 .description{
 display: block !important;

}

#products .description{
 height: 208px;
 display: none;
 font-family: yekan;
 font-size: 11pt;

۷- حالا برای اینکه با زدن دکمه های حالت نمایش استایل تغییر کند باید از Jquery استفاده کنیم به اینصورت که اگر روی دکمه type1 کلیک کردیم کلاس display1 به تگ products اضافه شود.

```
$('.type1').click(function(){
    $('#products').addClass('display1')
})
```

```
$('.type2').click(function(){
    $('#products').removeClass('display1')
})
```

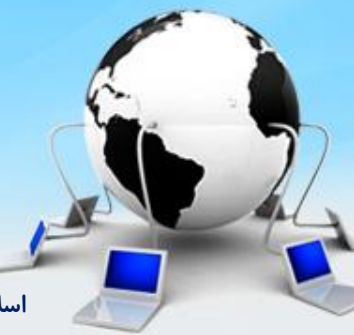

۸- وقتی روی دکمه type ها کلیک میکنیم برای اینکه حالت دکمه عوض بشه باید background-position میگیرد.
آن ها را تغییر بدیم. برای این کار یک کلاس active ایجاد میکنیم با کلیک روی هر دکمه کلاس active میگیرد.

```
.type1.active{
background-position: -24px 0 !important;
```

```
.type2.active{
    background-position: 0 -24px !important;
```

```
$('.type1').click(function(){
    $('#products').addClass('display1')
    $(this).addClass('active')
    $('.type2').removeClass('active')
})
```

\$('.type2').click(function(){
 \$('#products').removeClass('display1')
 \$(this).addClass('active')
 \$('.type1').removeClass('active')
})

۹- حالا میخواییم دکمه فقط کالاهای موجود را تکمیل کنیم. برای این که پس زمینه تغییر کند باز باید کلاس active ایجاد کنیم و به exist بدیم با استفاده از JQuery

#search .exist.active .exist\_background{
 background-position: -40px 0 !important;
}

```
$('.exist').click(function(){
    $(this).toggleClass('active')
})
```

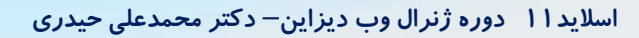

#### صفحه جستجو قسمت <u>Conte</u>nt

۱۰ – برای تغییر yes و no هم باید backfround-position وقتی کلاس exist کلاس active دارد تغییر کند

```
#search .exist.active .exist_yesno{
    background-position: 0 0 !important;
}
```

```
$('.exist').click(function(){
    $(this).toggleClass('active')
    $('.exist_yesno',this).animate({'left':'14px'},300)
})
```

وقتی روی این دکمه کلیک کنیم **left** آن تغییر میکند ولی وقتی دوباره کلیک کنیم به حالت اول برنمیگرده برای این مشکل باید دو حالت در نظر بگیریم.

```
$('.exist').click(function (){
    $(this).toggleClass('active')
    if($(this).hasClass('active')){
        $('.exist_yesno',this).animate({'left':'14px'},300)
    }else{
        $('.exist_yesno',this).animate({'left':'4px'},300)
    }
}
```

۱۱- کارمون با صفحه سرچ تموم شد حالا باید صفحه محصولات را طراحی کنیم. یک فایل htmlمیسازم به نام product بعدش یک کپی از متن فایل search میگیرم و کد های اضافه را پاک می کنم فقط div با نام main رو میزارم بمونه، به فوتر هم دست نمیزنیم استایل می کنم فقط tiv با نام استایل هم که توصفحه دیگه هست ، استایل هم که توصفحه دیگه هست ، میزنیم می کنیم اگ با نام استایل هم که توصفحه دیگه هست ، میزنیم استایل هم که توصفحه دیگه هست ، میزنیم ال می کنیم و کد های اضافه را پاک می کنم فقط div با نام استایل هم که توصفحه دیگه هست ، میزنیم می کنیم از متن فایل می کنیم دست نمیزنیم می کنم فقط div با نام میزارم بمونه، به فوتر هم دست نمیزنیم استایل هم که توصفحه دیگه هست ، می کنیم استایل هم که توصفحه دیگه هست ، می کنیم اگ با تام اسکریپت ها رو هم اگه داخل صفحه نوشتیم پاک می کنیم اگه جدا نوشتیم که مینونه می می کنیم می کنیم می کنیم می کنم ، صفحه بندی رو هم پاک می کنیم می کنیم ، می کنم ، صفحه بندی رو هم پاک می کنیم می کنیم ، می کنم ، صفحه بندی رو هم پاک می کنیم اگه جدا نوشتیم که مینونه می کنیم می کنیم اگه می کنم ، صفحه باک می کنیم اگه جدا نوشتیم که مینونه می کنیم می کنم ، صفحه بندی رو هم پاک می کنیم می کنیم اله می کنم ، صفحه بندی رو هم یاک می کنیم اگه جدا نوشتیم که مینونه می کنیم می کنیم می کنم ، صفحه بندی رو هم پاک می کنیم می کنم ، صفحه بندی رو هم پاک می کنیم می کنم ، صفحه بندی رو هم پاک می کنیم می کنم ، صفحه بندی رو هم پاک می کنیم می کنم ، صفحه بندی رو هم پاک می کنیم می کنم ، صفحه بندی رو هم پاک می کنیم می کنم ، صفحه بندی رو هم پاک می کنیم می کنم می کنم ، صفحه بندی رو هم پاک می کنیم می کنم می کنم می کنم می کنم می کنم می کنم می کنم می کنم می کنم می کنم می کنم می کنم می کنم می کنم می کنم می کنم می کنم می کنم می کنم می کنم می کنم می کنم می کنم می می می می می کنم می می کنم می کنم می کنم می کنم می کنم می کنم می کنم می کنم می کنم می کنم می کنم می کنم می کنم می کنم می کنم می کنم می کنم می کنم می کنم می کنم می کنم می کنم م

حالا اگه اجرا کنیم باید یک صفحه خالی برای محصولات داشته باشیم

البته میتونیم از صفحات دیگه کپی بگیریم و این تنظیمات رو انجام بدیم فرقی نمی کنه

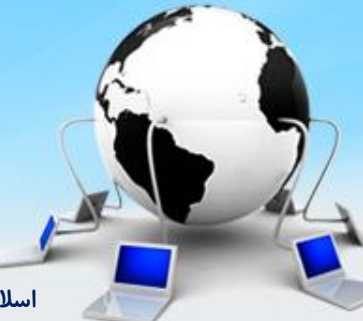

اسلاید ۱۳ دوره ژنرال وب دیزاین – دکتر محمدعلی حیدری

۱۱- کارمون با صفحه سرچ تموم شد حالا باید صفحه محصولات را طراحی کنیم. برای شروع یک بخش offer در بالای صفحه ایجاد میکنیم درون تگmain و بکگراند پیش بینی شگفت انگیز میدیم

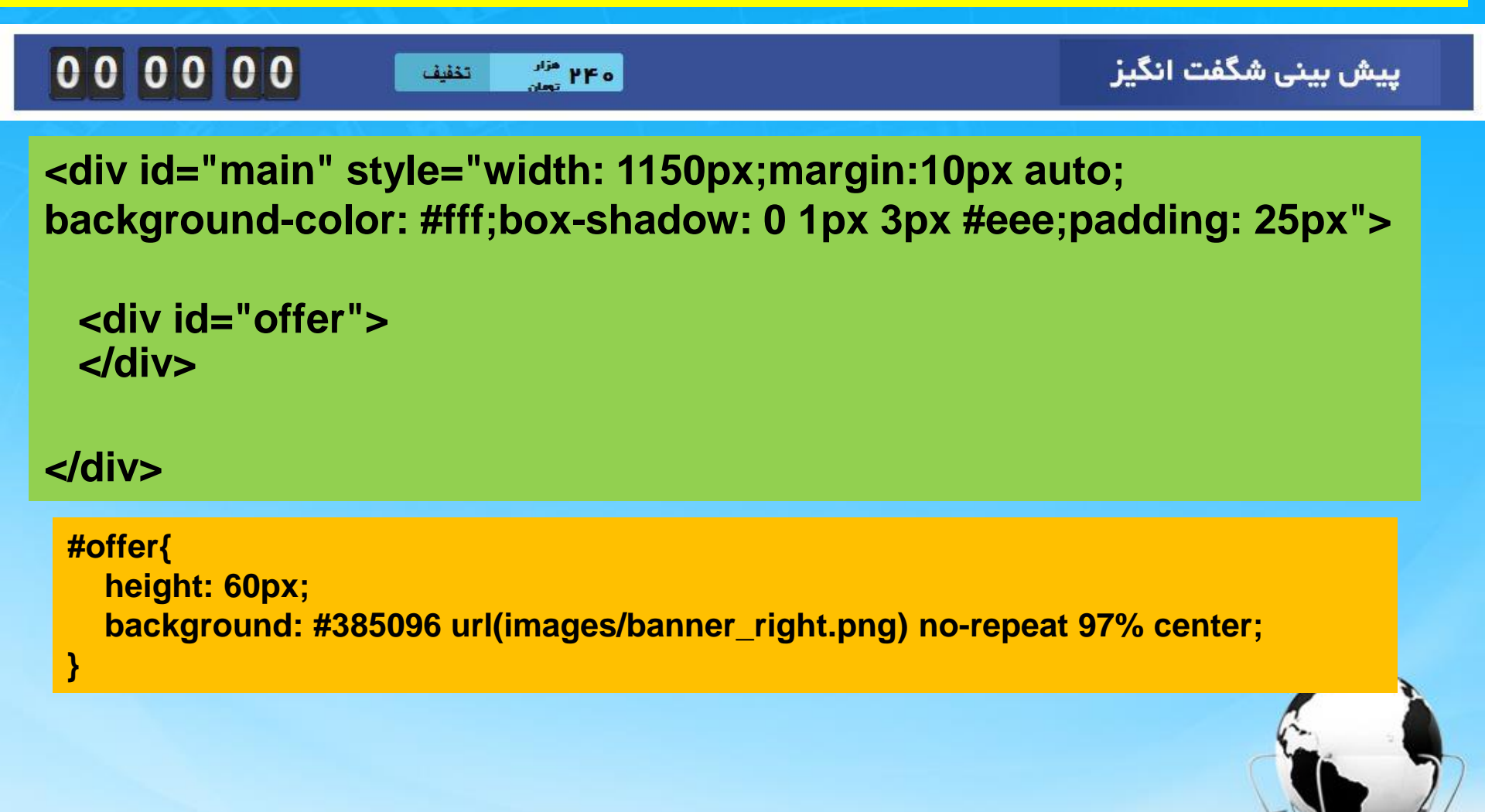

اسلاید ۱۴ دوره ژنرال وب دیزاین – دکتر محمدعلی حیدری

۱۲- بعد اینکه موقعیت پیش بینی شگفت انگیز را تعیین کردیم باید تایمر سمت چپ را ایجاد کنیم که از کدهای پلاگینی که در صفحات قبل استفاده کردیم کپی پیست میکنیم و استایل خطی هم بهش میدیم که مشکلی ایجاد نشود و در سمت چپ قرار بگیرد ( با استایل قبلی درگیر نشه و این تو اولویت هست)

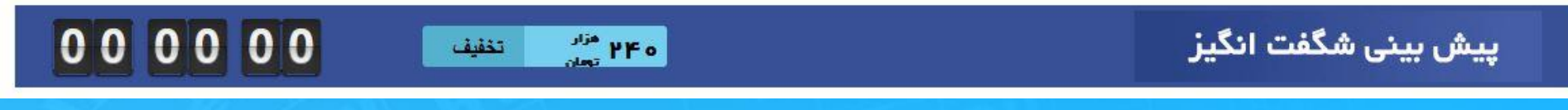

#### <div id="offer">

<div class="flipTimer" style="position:absolute; top: -20px; left: -453px; right: 0 !important; text-align: left !important;">

> <div class="hours"></div> <div class="minutes"></div> <div class="seconds"></div>

</div>

</div>

#### #offer{

position: relative

اسلاید ۱۵ دوره ژنرال وب دیزاین – دکتر محمدعلی حیدری

**۱۳ – بخش بعدی تخفیف هستش که در بالای تگ تایمر ان را ایجاد میکنیم** 

00 00 00

ه ۲۴۰ مزار تومان

تذفيف

پیش بینی شگفت انگیز

<span class="discount"> <span class="right"> </span>

<span class="left"> </span> </span> #offer .discount{
 width: 180px;
 height: 30px;
 display: block;
 position: absolute;
 left: 300px;
 top: 15px;
 border-radius: 3px;
 overflow: hidden;

#offer .discount .right{
 width: 105px;
 height: 100%;
 background: #75d0ef;
 float: right;
 display: block;

#offer .discount .left{
 width: 75px;
 height: 100%;
 background: #54b1d0;
 float: right;
 display: block;

}

#### **۱۴ - حالا محتوای درون تخفیف را اضافه میکنیم**

000000

<span class="discount">

۲۴۰ <sup>مزار</sup> تخفيف

پیش بینی شگفت انگیز

# <span class="right"> <span class="number">240</span> <span class="tuman"> span class="tuman"> ailo () span> />span> </span>

# <span class="left">

<span> تخفيف

/>span>

# </span>

</span>

#offer .discount .left span{
 font-size: 13pt;
 font-weight: bold;
 padding-right: 15px;
 line-height: 32px;

#offer .discount .right .number{
 font-size: 16pt;
 font-weight: bold;
 font-family: yekan;
 width: 45px;
 display: inline-block;
 float: right;
 padding-right: 5px;

#offer .discount .right .tuman{
 font-size: 8pt;
 font-weight: bold;
 font-family: yekan;
 width: 45px;
 display: inline-block;
 float: right;

اسلاید ۱۷ دوره ژنرال وب دیزاین – دکتر محمدعلی حیدری

# 1۵- حالا بخش محتوای محصول را در پایین تگ offer طراحی می کنیم

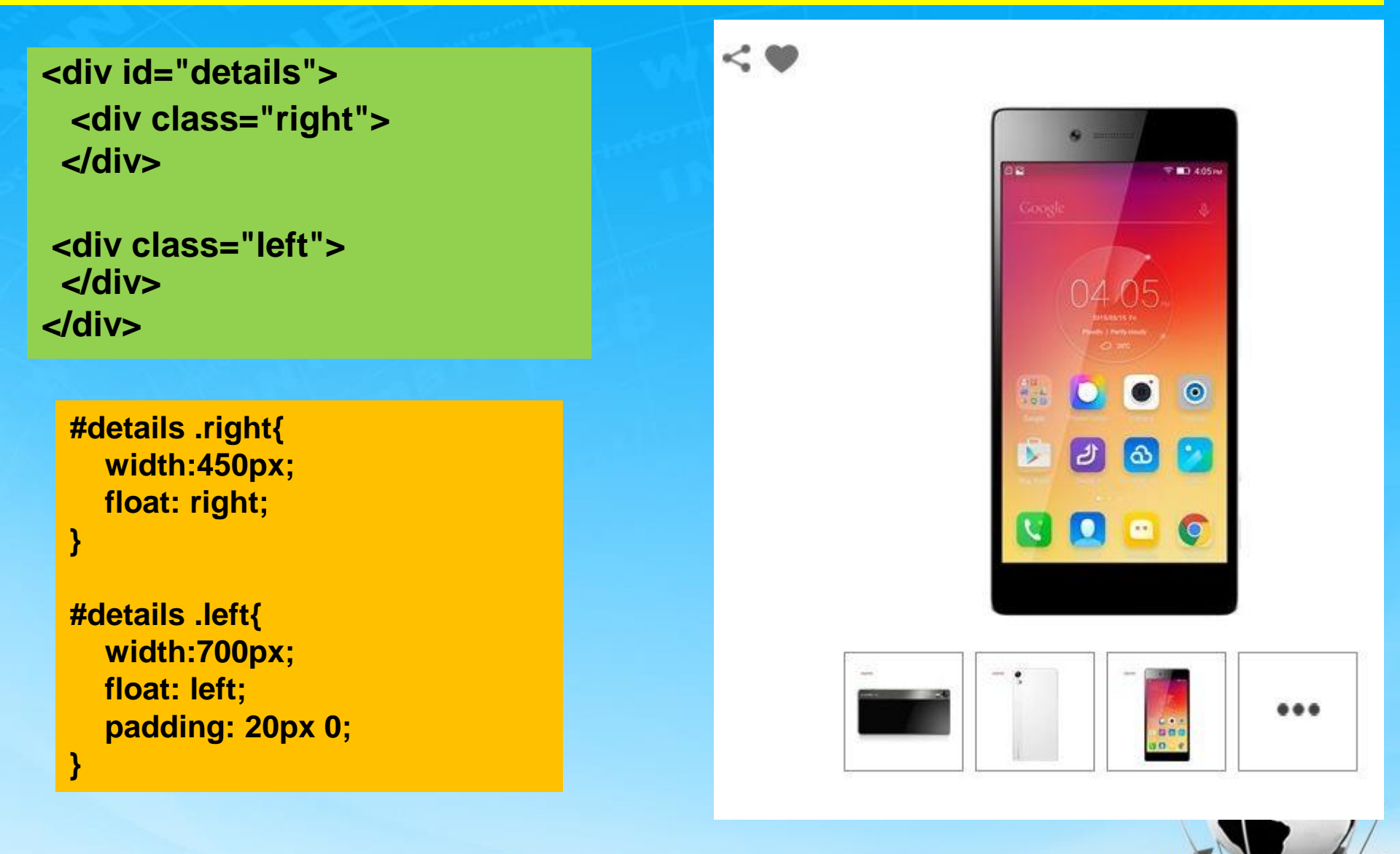

اسلاید ۱۸ دوره ژنرال وب دیزاین – دکتر محمدعلی حیدری

# ۱۶- در قسمت راست برای قرار دادن آیکن ها یک div ایجاد میکنیم و درون آن تگ های i

<div id="details"> <div class="right"> <div class="share"> <i class="social" style="background-position: -706px -161px"></i> <i class="addToFavorite" style="background-position: -705px -161px"></i> <i class="addToFavorite" style="background-position: -705px -161px"></i> </div> </div>

#details .share i{
 width:24px;
 height: 22px;
 display: block;
 background: url(images/icons.png) no-repeat;
 float: left;
 margin-left: 6px;

#details .share{ float: right; width: 100%; padding: 20px 0;

۱۷- برای ایجاد بخش گالری محصولات، زیر تگ share یک div ایجاد میکنیم و عکس اصلی را با img قرار میدیم و عکس های زیرش هم با ul و li ایجاد میکنیم. درون اولین il هم یک span قرار میدیم تا سه نقطه را ایجاد کنیم

| <div class="gallery"></div>                                                                                                    |                                                                                                    | <pre>#details .gallery{    float: right;    width: 100%; }</pre>                                        |  |
|----------------------------------------------------------------------------------------------------|----------------------------------------------------------------------------------------------------|----------------------------------------------------------------------------------------------------|--|
|                                                                                                    |                                                                                                    | <pre>#details .gallery ul{    float: right;    width: 100%;    padding: 0;    margin-top: 20px; }</pre> |  |
| <pre>#details .gallery ul li span{     background: url(images/icons.png) no-repeat -752px -66px;     width: 35px;     height: 17px;     display: block;     margin: 20px auto; }</pre> | <pre>#details .gallery float: right; width: 80px; height: 70px; border: 1px s margin-right: text-align: ce padding-top: }</pre> | y ul li{<br>solid #8b8b8b;<br>8px;<br>nter;<br>10px;                                                    |  |

۱۸- یک مرور از گذشته : ما یک قسمت details درست کردیم داخلش چپ و راست قسمت سمت راست شامل تصویر اصلی و گالری و دو تا آیکن بالا بریم قسمت سمت چپ را کدهاشو بزنیم ( قبلش بریم خود سایت رو ببینیم چی داره؟) بالاش نام کامل محصول هست که جلوش امتیازدهی ستاره ای داره پایینش انتخاب رنگ داره ، پایینتر انتخاب گارانتی داره، پایینتر دوتا قیمت داره ، قیمت اصلی و قیمت با تخفیف ویا باکسر هدیه و بعدش دکمه های مقایسه کن و افزودن به سبد خرید و جزئیات دیگه بریم خط اول یعنی نام محصول و امتیازدهی ستاره ای که قبلا یبار داشتیم رو ایجاد کنیم یه عنوان به نام عالیه کن و امتیازدهی ستاره ای که قبلا یبار داشتیم رو ایجاد کنیم

```
<div id="details">
<div class="right">
...
</div>
<div class="left">
<div class="left">
G5 مدل G5 گوشی شیامی مدل G5
</div>
</div>
```

#details .left .product\_title{
 font-family: yekan;
 font-size: 18pt;
 background: #cbcbcb;
 border-radius: 4px;
 padding: 8px;

### **۱۹ - کدهای امتیازدهی ستاره ای را از کدهای قبل کپی میکنیم**

```
<div id="details">
<div class="right">
```

```
</div>
<div class="left">
 <div class="product title">
      گوشی شیامی مدل G5
     <div class="stars text_center " style="float: left;margin: 5px 25px">
            <div class="gray">
              <div class="red"></div>
            </div>
            <span class="rate">
                 4 از از ۹۰ رای
            </span>
    </div>
 </div>
 </div>
</div>
```

اسلاید ۲۲ دوره ژنرال وب دیزاین – دکتر محمدعلی حیدری

پایان جلسه موفق باشید

اسلاید۲۳ دوره ژنرال وب دیزاین – دکتر محمدعلی حیدری